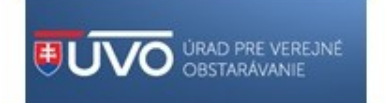

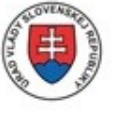

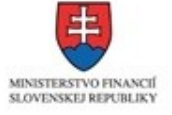

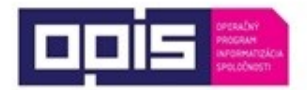

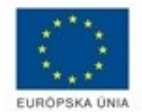

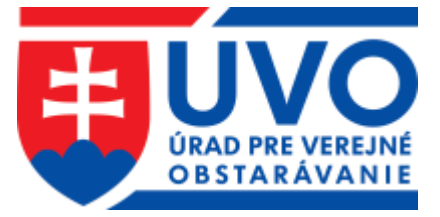

## Ako sa zaevidovať do konvertovanej zákazky postup pre záujemcu/uchádzača

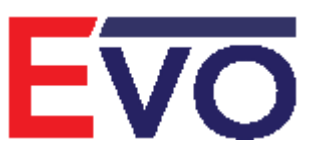

Verzia 1.0 10/2018

## 6 Zákazka konvertovaná do systému EVO

Od 19. 10. 2018 vzniká verejným obstarávateľom a obstarávateľom povinnosť plne elektronickej komunikácie v nadlimitných a podlimitných postupoch zadávania zákazky. Konvertovaná zákazka je taká, ktorej zadávanie začal verejný obstarávateľ/obstarávateľ pred termínom 18.10.2018 (napr. listinnou formou, v pôvodnom systéme EVO (verzia 11.01), v inom systéme) a kvôli dodržaniu povinnosti plne elektronickej komunikácie po 18.10.2018 vykonal konverziu takejto zákazky do systému EVO.

## **S**Zákazky, ktorým už uplynula lehota na predkladanie ponúk alebo žiadostí o účasť.

Záujemca/uchádzač musí byť evidovaný v informačnom systéme UVO ako užívateľ za Hospodársky subjekt.

Verejný obstarávateľ/obstarávateľ zašle záujemcovi/uchádzačovi linku (URL), aby sa mohol zaevidovať do konvertovanej zákazky. Po prihlásení sa do systému záujemca/uchádzač vykoná evidenčné **Podanie**:

Pracovné postupy

Záujemca/Uchádzač

| Podanie                                                                                 |                                          |                         | <b>≮</b> SPĀŤ           |
|-----------------------------------------------------------------------------------------|------------------------------------------|-------------------------|-------------------------|
| Názov zákazky: Test Tra                                                                 | insformacie zakazky                      |                         |                         |
| Názov obstarávateľa: Prvá test                                                          | tovacia, a.s.                            |                         |                         |
| Vyhlásenie verejného Vysvetľovanie súťažny<br>obstarávania podkladov                    | ých Predkladanie ponúk                   | Otváranie ostatné       | o Otváranie<br>kritériá |
| Prebieha vyhodnocovanie ponúk časť Ostatn<br>súťažných ponúk, na ktoré bude potrebné od | é. V danej fáze je možné obo<br>povedať. | držať žiadosti o vysvet | lenie                   |
| Typ podania*                                                                            | Pôvodná forma podania                    | * Dátum                 | podania *               |
| Ponuka 🔻                                                                                | Papierová forma                          | •                       |                         |
| Hospodársky subjekt *<br>Vyberte subjekt<br>Poznámka                                    |                                          | <b>*</b> +              | PRIDAŤ HS               |
| Formáty - B I A                                                                         | - ▲ • Ἐ • Ἐ •                            |                         | 09                      |
| 🖺 ULOŽIŤ ZRUŠIŤ                                                                         |                                          |                         |                         |

Zobrazované položky:

\*Typ podania – systém ponúkne jednu z možností (podľa použitého postupu VO):

- Žiadosť o účasť
- Žiadosť o zaradenie do DNS
- Ponuka

\*Pôvodná forma podania – vybrať jednu z položiek:

- Papierová forma
- Pôvodný systém EVO
- Iný systém

\*Dátum Podania - je dátum doručenia predmetného dokumentu – dátum v minulosti.

\*Hospodársky subjekt – vybrať, za ktorý subjekt (firmu) bolo vykonané Podanie (Ponuka alebo ŽoÚ).

\*Poznámka – voliteľné pole, do ktorého je možné vpísať text.

\*Časť zákazky – ak bola zákazka rozdelená na časti, je potrebné vybrať časť zákazky. Pre každú časť, do ktorej záujemca/uchádzač predložil ponuku, musí predložiť aj evidenčné Podanie. Podáva sa na každú

konvertovana-zakazka\_ZU\_f.docx

časť samostatne t. j. je potrebné vyplniť formulár toľkokrát, na koľko častí záujemca/uchádzač predkladal ponuku (listinne, v starom EVO a pod.). Systém zobrazí upozornenie, ak by sa uchádzač omylom pokúsil predložiť ponuku na tú istú časť dvakrát.

Formulár odošlete tlačidlom **Uložiť** a potvrdíte zámer stlačením tlačidla **Áno.** Týmto ste sa zaevidovali do konvertovanej zákazky v systéme EVO (verzia 18.0). Ďalšia komunikácia v zákazke bude prebiehať elektronicky prostredníctvom tohto systému.

| Sú zadané údaje správne? |     |     |
|--------------------------|-----|-----|
|                          | NIE | ÁNO |

**X**ákazky, v ktorých ešte neuplynula lehota na predkladanie ponúk alebo žiadostí o účasť.

Verejný obstarávateľ/obstarávateľ skonvertuje zákazku do modernizovaného systému EVO a zverejní ju vo verejnej časti portálu UVO vo svojom profile. Záujemca/uchádzač vyhľadá zákazku v profile verejného obstarávateľa/obstarávateľa a predloží žiadosť o účasť alebo ponuku (v závislosti od postupu VO, ktorý použil verejný obstarávateľ/obstarávateľ). V profile zákazky je dostupné tlačidlo **Predložiť žiadosť o účasť** alebo **Predložiť ponuku**.